| Installing Python and OpenC<br>Go to: <u>https://thonny.org/</u>                                                                                                    | V                                                                                                    |
|----------------------------------------------------------------------------------------------------|----------------------------------------------------------------------------------------------------|
| <b>Thonny</b><br>Python IDE for beginners                                                                                                    | Download version 4.1.4 for<br>Windows • Mac • Linux                                                                                                    |
| File Edit View Run Tools Help       Image: Second Second Seco | Variables       Variables       Name       Value       tact       def fact(n):       fact       def fact(n):       ist return 1       else:       return 1       else:       Local variables       Name       Value       a       2 |

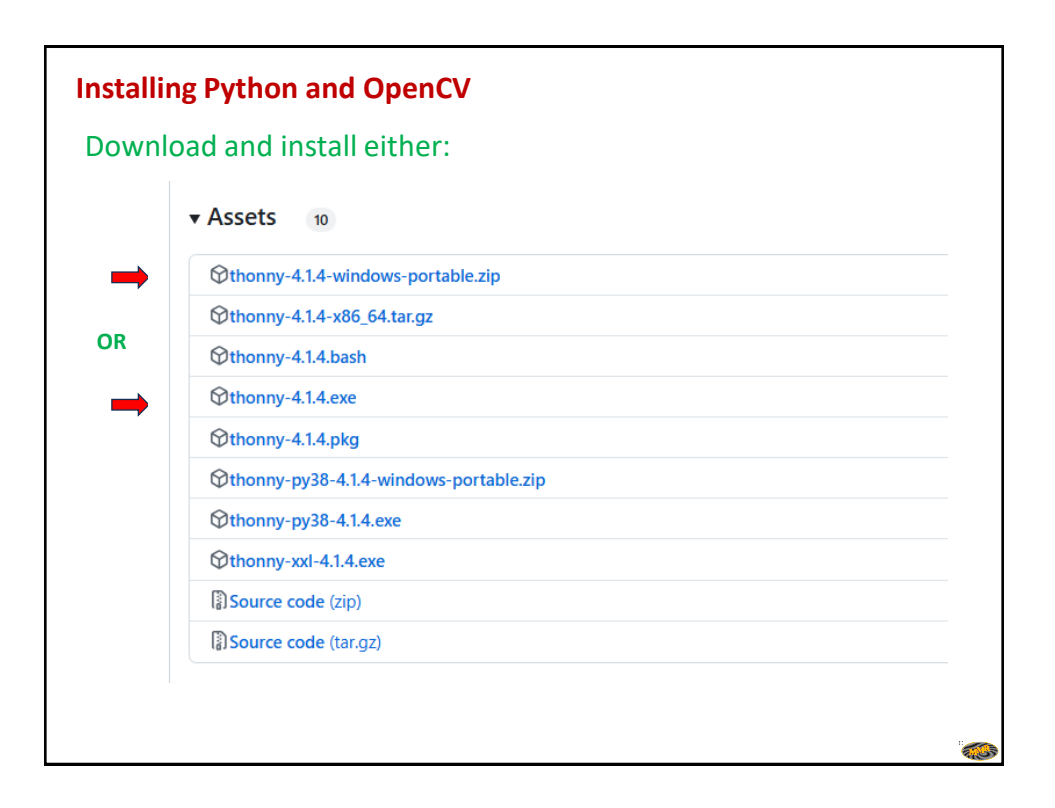

| the inonny                                                                                                | -   |  |
|----------------------------------------------------------------------------------------------------|-----|--|
| File Edit View Run Tools Help                                                                             |     |  |
| 🗋 📴 🖩 🛛 🐐 🗇 3e 🕨 🥮 🧮                                                                                      |     |  |
|                                                                                                    |     |  |
|                                                                                                    |     |  |
|                                                                                                    |     |  |
|                                                                                                    |     |  |
|                                                                                                    |     |  |
|                                                                                                    |     |  |
|                                                                                                    |     |  |
|                                                                                                    |     |  |
|                                                                                                    |     |  |
|                                                                                                    |     |  |
|                                                                                                    |     |  |
|                                                                                                    |     |  |
|                                                                                                    |     |  |
|                                                                                                    |     |  |
| Shell ×                                                                                                   |     |  |
| Shell ×<br>Python 3.10.11 (C:\Users\ManiMaran\AppData\Local\Programs\Thonny\python.e                      | (e) |  |
| <pre>Shel × Python 3.10.11 (C:\Users\ManiMaran\AppData\Local\Programs\Thonny\python.e. &gt;&gt;&gt;</pre> | ke) |  |
| Shell ×<br>Python 3.10.11 (C:\Users\ManiMaran\AppData\Local\Programs\Thonny\python.e.<br>>>>              | ke) |  |
| Shell ×<br>Python 3.10.11 (C:\Users\ManiMaran\AppData\Local\Programs\Thonny\python.e.<br>>>>              | ke) |  |
| Shell ×<br>Python 3.10.11 (C:\Users\ManiMaran\AppData\Local\Programs\Thonny\python.e<br>>>>               | ke) |  |
| Shel ×<br>Python 3.10.11 (C:\Users\ManiMaran\AppData\Local\Programs\Thonny\python.e.<br>>>>               | (e) |  |

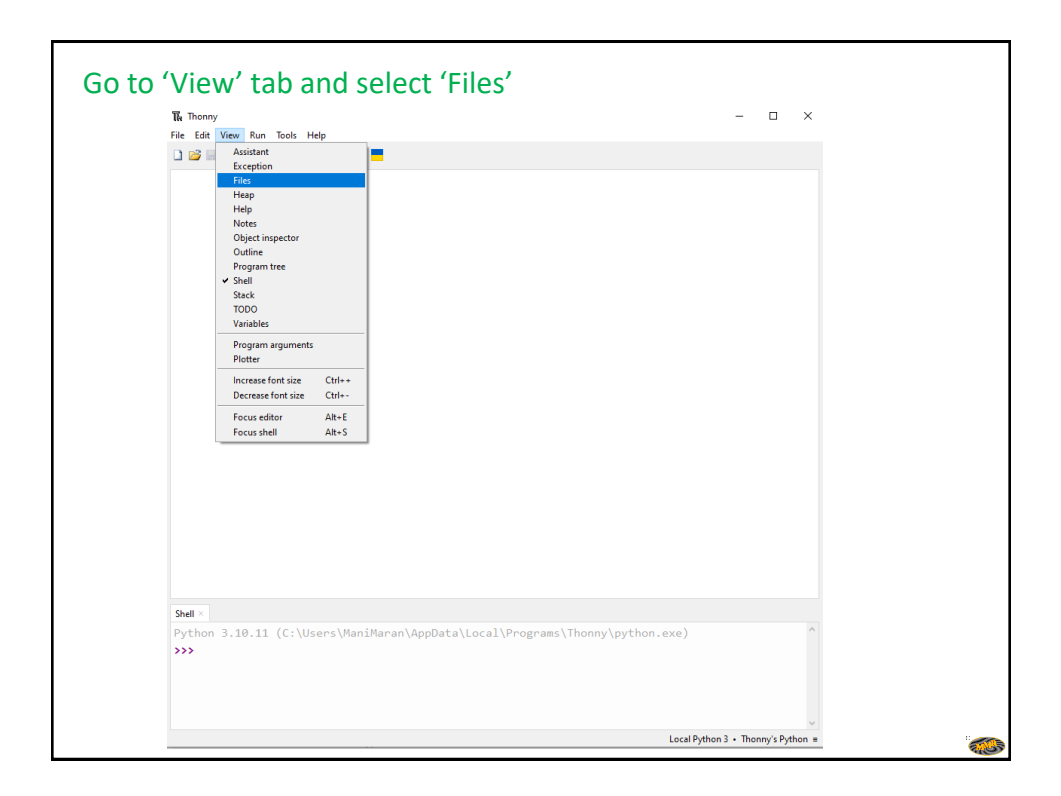

| Thonny                                                                                                    |                | - 0 |
|----------------------------------------------------------------------------------------------------|----------------|-----|
| File Edit View Run Tools Help                                                                                                    |                |     |
|                                                                                                    | -              |     |
| This computer = C / Users / ManMann / Documents / Semians & worksheps / Image / Documents / Semians & worksheps / Image / Documents / Semians & Semians & Se |                |     |
|                                                                                                    | Shell ><br>>>> |     |
|                                                                                                    | × .            |     |

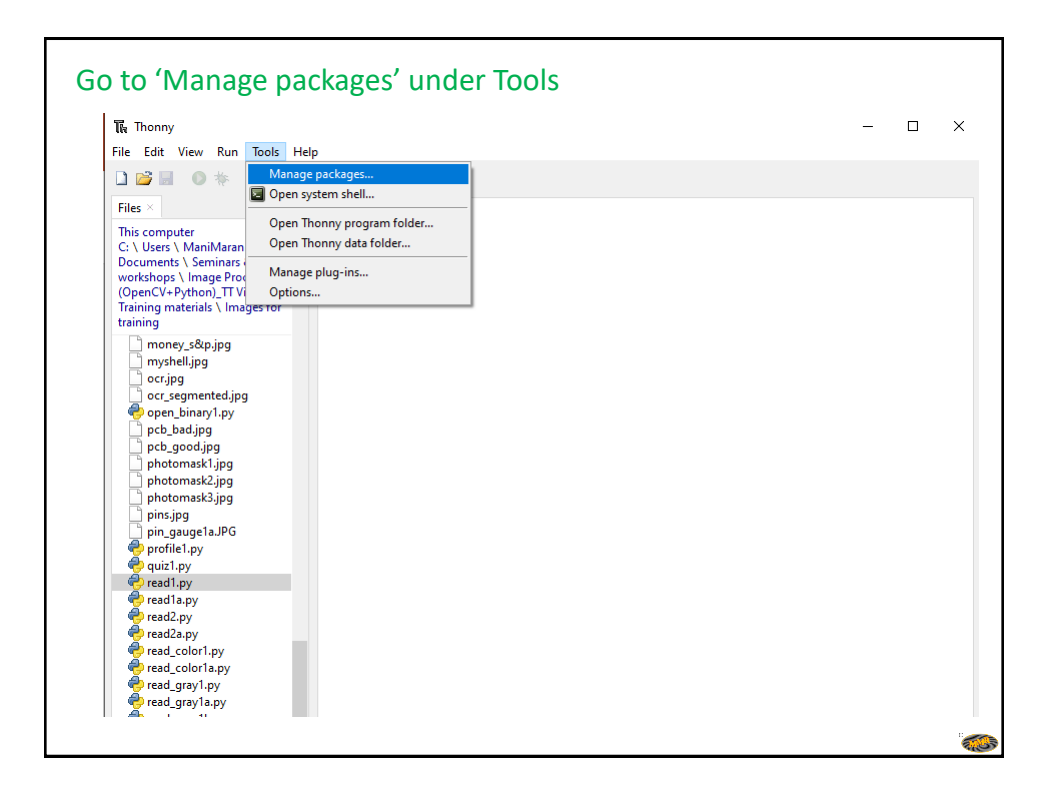

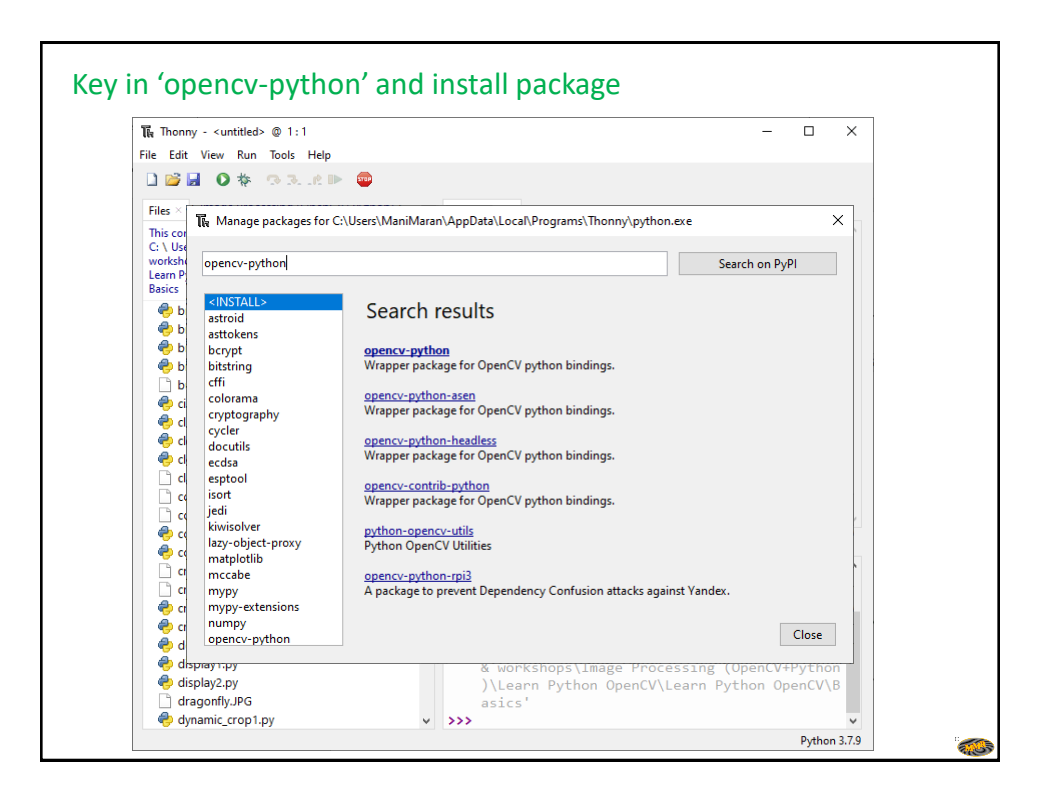

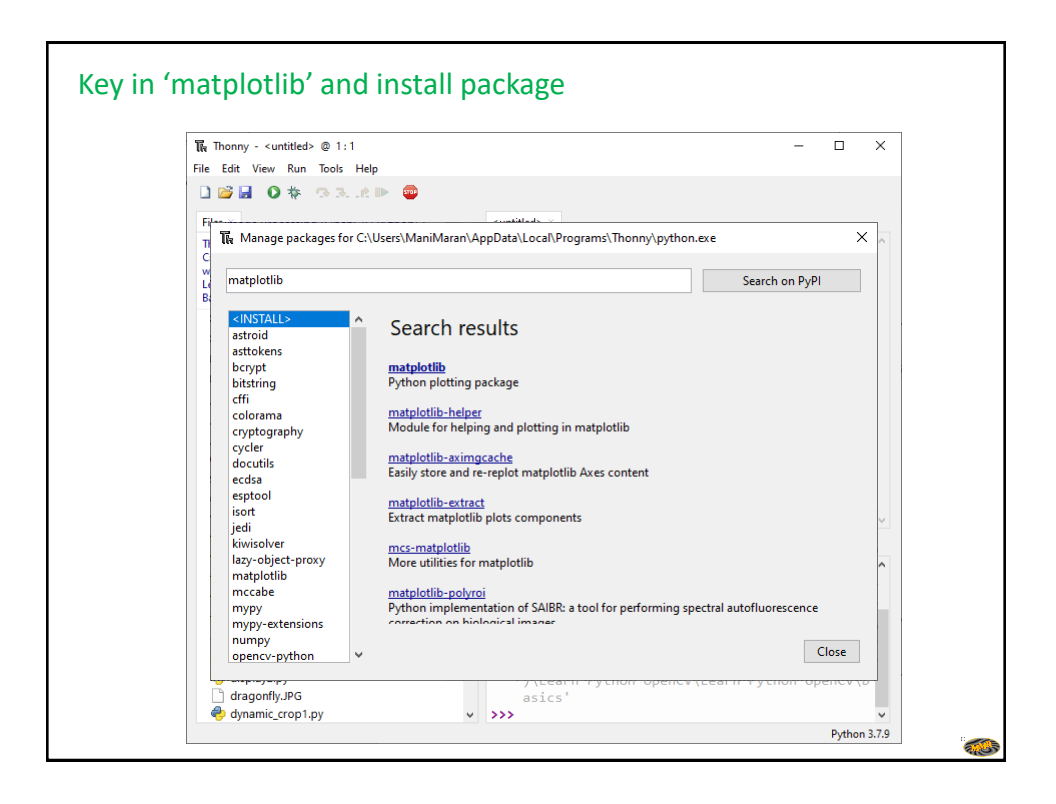

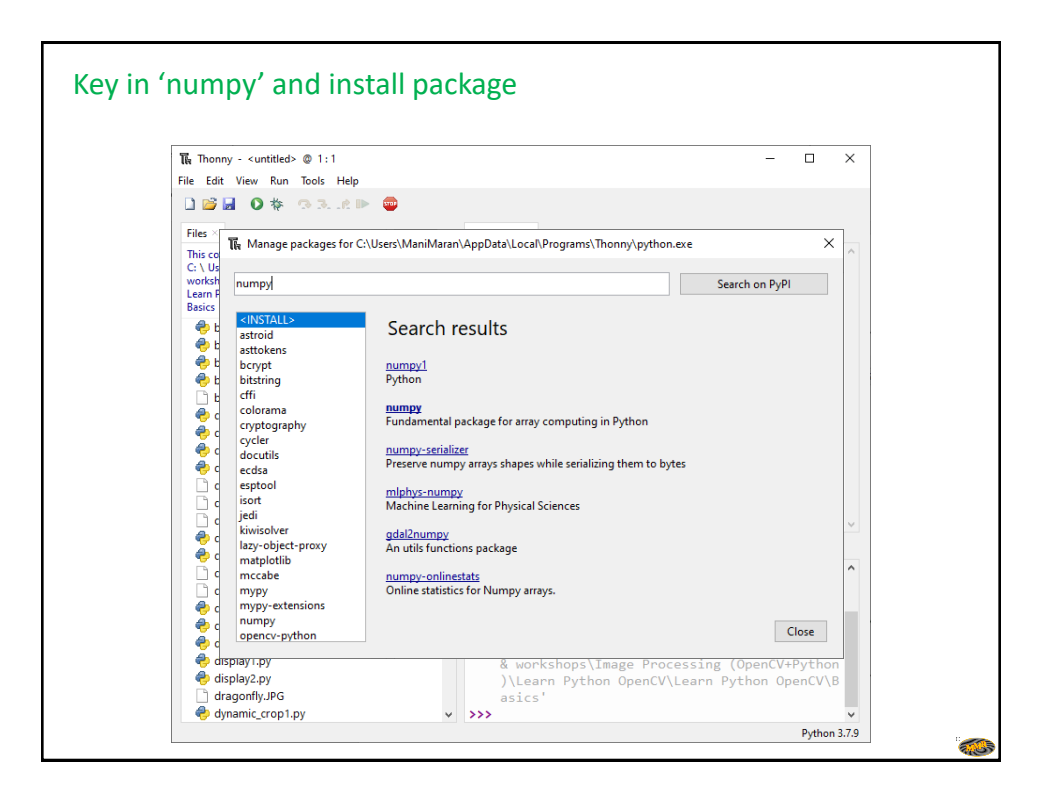